## Submitting and Viewing Provider Rate Agreements (PRA) in CDDIS

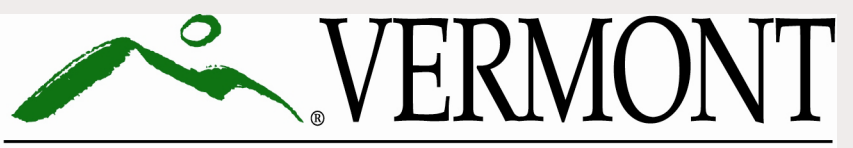

DEPARTMENT FOR CHILDREN AND FAMILIES CHILD DEVELOPMENT DIVISION

Last Revised: 1/16/2025

### **CDDIS Trainings for Child Care Providers**

This is the **third** in a series of trainings. We recommend you view them in the order outlined below:

1. Login and Overview for the Child Development Division Information System (CDDIS) for Child Care Providers

2. Entering, Adjusting or Viewing a CDDIS Attendance Report

3. Submitting and Viewing Provider Rate Agreements (PRA) in CDDIS

4. Viewing and Editing Operation Hours, Certificates, Claims and Notices in CDDIS

These trainings can be found on the CDD Provider Information page: <u>CCFAP Information For Providers | Department for Children and Families (vermont.gov)</u>

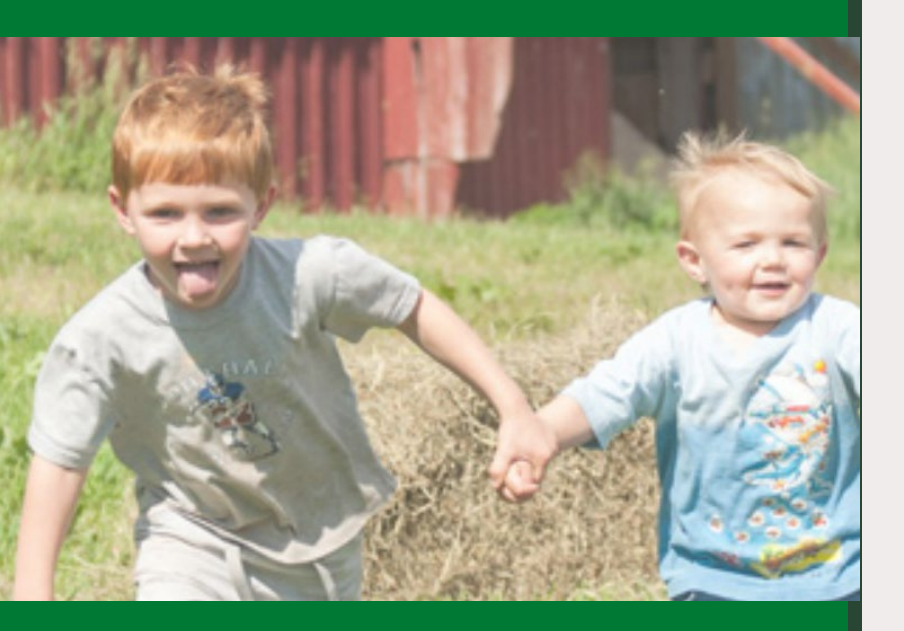

#### Contents

| Торіс                                       | Page # |
|---------------------------------------------|--------|
| Log Into CDDIS                              | 4      |
| Entering a New PRA                          | 6      |
| Viewing and Checking the Status<br>of a PRA | 13     |
| Operating Hours                             | 20     |

## Log into CDDIS

Begin by logging into your <u>my.Vermont.gov</u> account, look for the **Provider Login** button.

If you need assistance with your password, submit a CDDIS Help Desk Request at <u>CDDIS Help Desk</u>.

If you have any questions about how to login to your account, please refer to the training: Login and Overview for the Child Development Division Information System (CDDIS) for Child Care Providers.

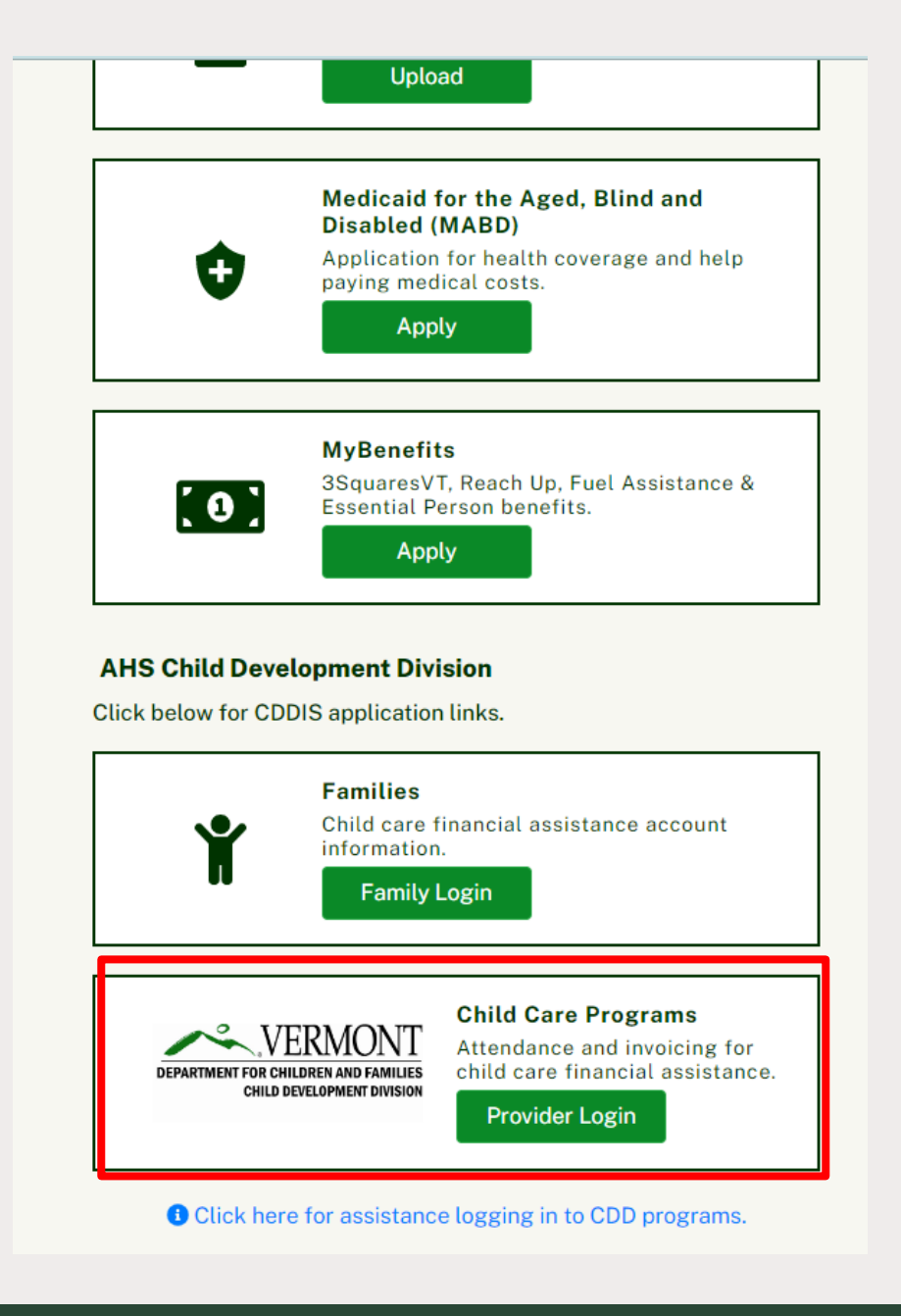

## Logging in with a Mobile Device

- •You can use a smart phone or tablet, as well as a computer, to log into CDDIS.
- •There is not a separate app to do this. Log in at *my.Vermont.gov* via a browser as if you were on a desktop.
- •The information found using a mobile device will be the same, **but** the view will adjust to fit a smaller screen.
- •Select the three stacked lines in the upper left corner to expand the number of items you see.
  - Example shows website on an Android device and where to locate additional tabs

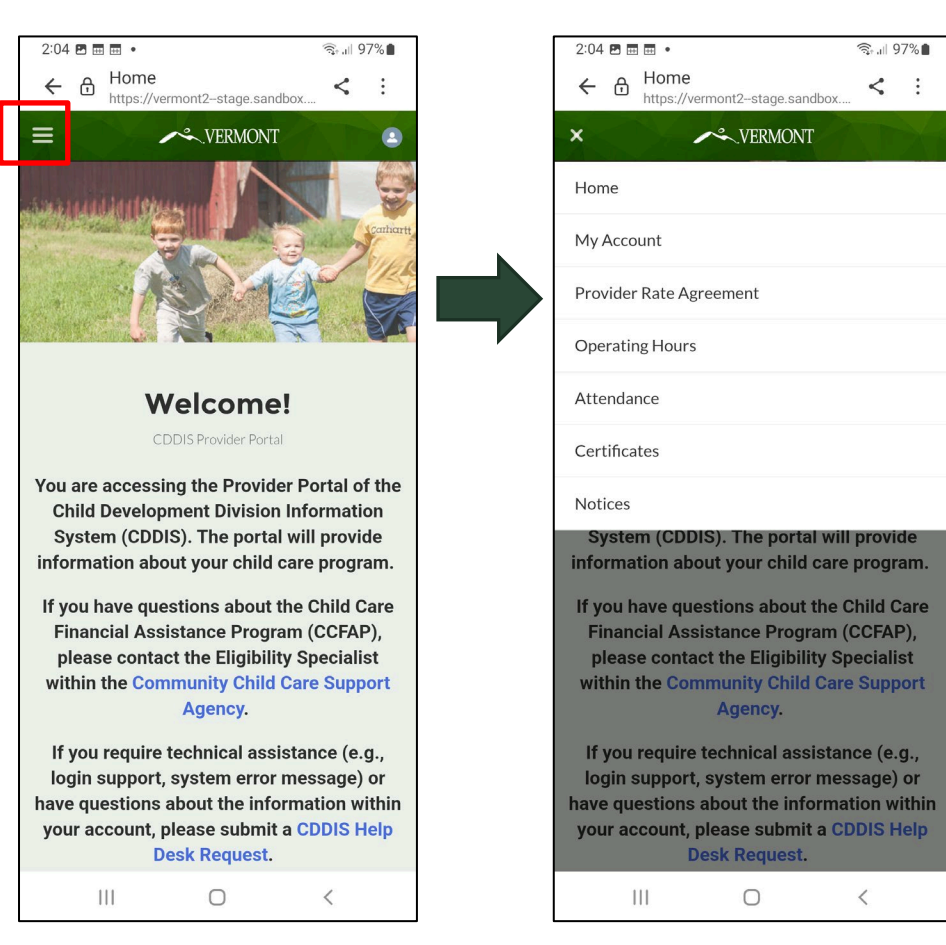

# Entering a PRA (Provider Rate Agreement).

**Note:** a new PRA **must** be entered whenever your rates have changed

Note: a new PRA will not be applied to previously submitted pay periods.

**Note:** CDD no longer requires the uploading of printed material.

#### Entering a Provider Rate Agreement (PRA)

1

- 1. Click the **My Account** button on the banner.
- 2. Choose the appropriate account, by clicking on the **Account Name**.
- 3. Click **Create PRA** and enter rates.

|      | $\sim$ | VERMONT                     | Home N                | My Account A                             | ttendance C      | ertificates Notic     | ces      | General Informati | on                 | 4        |              | st Provider Account  |
|------|--------|-----------------------------|-----------------------|------------------------------------------|------------------|-----------------------|----------|-------------------|--------------------|----------|--------------|----------------------|
|      | ,<br>, | Accounts                    | *                     |                                          |                  |                       |          | _                 |                    |          |              | Printable View       |
| 1 it | em • S | orted by Account Name • Fil | tered by All accounts | <ul> <li>Updated a minute ago</li> </ul> |                  |                       |          |                   | λ Search this list | 宓        | • 🔳 •        |                      |
|      |        | Account Name 🕇 🗸            | Phone 🗸               | Mailing Street 🗸 🗸                       | Mailing City 🗸 🗸 | Mailing State/Provi 🗸 | Mailin 🗸 | Physical 🗸        | Physic V Physic V  | Physic 🗸 | Email 🗸      | Owne V Owne          |
| 2    |        | -Test Provider Account      | 802-123-4567          | 280 State Drive                          | Waterbury        | VT                    | 05671    | 280 State D       | Waterbury VT       | 05671    | testprovider | Eligibility Special  |
|      | 2      | Jenny's Child Care          | 802-867-5309          | 1 Tommy Tutone Dr                        | Waterbury        | VT                    | 05671    | 1 Tommy Tu        | Waterbury VT       | 05671    | testprovider | Eligibility Special  |
|      | :3     | , Vermont Child Care        | 802-802-8020          | 115 State Street                         | Waterbury        | VT                    | 05671    | 115 State St      | Waterbury VT       | 05671    | VTChildcare  | Eligibility Speciali |

| ✓~.VERM               | IONT Home                                                  | My Account | Attendance                              | Certificates | Notices | General Information | 3          | •               | Test Provider Account |
|-----------------------|------------------------------------------------------------|------------|-----------------------------------------|--------------|---------|---------------------|------------|-----------------|-----------------------|
| Test P                | rovider Account                                            |            |                                         |              |         | + Follow            | Create PRA | Operating hours | Change Record Type    |
| Phone<br>802-123-4567 | Physical Address<br>280 State Drive<br>Waterbury, VT 05671 | Website    | Account Owner<br>Eligibility Specialist |              |         |                     |            |                 |                       |
| Related Det           | ails Code Tracker                                          |            |                                         |              |         |                     |            |                 |                       |

#### **Entering Rates**

- 4. Enter your updated rates
- 5. Enter your requested start date or end date of new rates
- 6. Click the **Next** button

Note: If you have already entered attendance for a service period, the PRA will be effective at the beginning of the **next** service period

**Note:** It is no longer necessary to upload any scanned or printed material

| Account - Test Provid                                                                                | er                                                                                                    |                                                                                                    |                                                                       |
|----------------------------------------------------------------------------------------------------|----------------------------------------------------------------------------------------------------|----------------------------------------------------------------------------------------------------|-----------------------------------------------------------------------|
| If you have question:<br>Division at 1-800-64                                                        | s about submitting a Pr<br>19-2642.                                                                                | ovider Rate Agreement, cal                                                                         | I the Child Developme                                                 |
| Infant (Birth to 24 mo                                                                               | nths)                                                                                                    |                                                                                                    |                                                                       |
| Part Time Rate                                                                                       | Full Time Rate                                                                                                    | Extended Care Rate                                                                                 | Frequency                                                             |
| \$125                                                                                                | \$250                                                                                                    | \$300                                                                                              | Weekly                                                                |
| Toddler (2 to 3 years)                                                                               |                                                                                                    |                                                                                                    |                                                                       |
| Part Time Rate                                                                                       | Full Time Rate                                                                                                    | Extended Care Rate                                                                                 | Frequency                                                             |
| \$125                                                                                                | \$250                                                                                                    | \$300                                                                                              | Weekly                                                                |
| Preschool (3 to 5 year<br>Part Time Rate                                                             | s)<br>Full Time Rate                                                                                               | Extended Care Rate                                                                                 | Frequency                                                             |
| \$125                                                                                                | \$250                                                                                                    | \$300                                                                                              | Weekly                                                                |
| School-age (5 to 12 ye                                                                               | Full Time Rate                                                                                                    | Extended Care Rate                                                                                 | Frequency                                                             |
| \$125                                                                                                | \$250                                                                                                    | \$300                                                                                              | Weekly                                                                |
| Total number of opera<br>Requested start or en                                                       | ating hours per week :40<br>d date of new rates                                                                    |                                                                                                    |                                                                       |
| 02/09/2025                                                                                           |                                                                                                    |                                                                                                    |                                                                       |
| A service period start<br>occurred. If you provid<br>adjust the date accord<br>unless you have reque | date may not be selected<br>de a date that does not m<br>lingly. Please note that all<br>sted an earlier end date. | l if an invoice was submitted a<br>eet this criterion the Child De<br>I Provider Rate Agreements a | nd processing has<br>velopment Division wil<br>re active for three ve |

## Confirming a New PRA

- 7. Confirm the rates you have entered are correct and click the Next button. You can hit
  Previous if you need to correct anything.
- 8. Select **Next** on the Create PRA page.
- 9. Continue to PRA Verification & Submission

|                                              | Crea                                  | ite PRA                  |                         |
|----------------------------------------------|---------------------------------------|--------------------------|-------------------------|
| If you have question<br>Division at 1-800-64 | s about submitting a Prov<br>49-2642. | vider Rate Agreement, ca | II the Child Developmer |
|                                              | Part-Time weekly                      | Full-Time weekly         | Extended Care<br>weekly |
| Infant<br>(Birth to 24 months)               | \$125.00                              | \$250.00                 | \$300.00                |
| Toddler<br>(2 to 3 years)                    | \$125.00                              | \$250.00                 | \$300.00                |
| PreSchool<br>(3 to 5 years)                  | \$125.00                              | \$250.00                 | \$300.00                |
| School age<br>(5 to 12 years)                | \$125.00                              | \$250.00                 | \$300.00                |
|                                              |                                       |                          | Previous                |

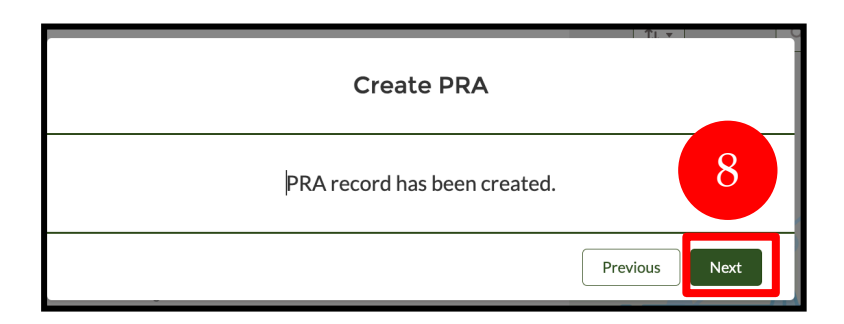

## PRA Verification & Submission

- Verify the rates you have entered are correct. Once verified, click Submit.
- 2. A review of the rates will appear. Click Next.

| VERMONT                                                                                                    |                                                                 |                                                                                  |                                         |     |             |        |                          |                      |                    |
|----------------------------------------------------------------------------------------------------|-----------------------------------------------------------------|----------------------------------------------------------------------------------|-----------------------------------------|-----|-------------|--------|--------------------------|----------------------|--------------------|
| PRA Display scr                                                                                                    | reen                                                            |                                                                                  |                                         |     |             |        |                          |                      |                    |
|                                                                                                    |                                                                 | Part-Time w                                                                      | veekly                                  |     | Full-Time w | veekly | Exten                    | led Care weekly      |                    |
| Infant<br>(Birth to 24 months)                                                                                                  |                                                                 | \$125                                                                            |                                         |     | \$250       |        | \$300                    |                      |                    |
| Toddler<br>(2 to 3 years)                                                                                                    |                                                                 | \$125                                                                            |                                         |     | \$250       |        | \$300                    |                      |                    |
| PreSchool<br>(3 to 5 years)                                                                                                    |                                                                 | \$125                                                                            |                                         |     | \$250       |        | \$300                    |                      |                    |
| School-age                                                                                                    |                                                                 | \$125                                                                            |                                         |     | \$250       |        | \$300                    |                      |                    |
| DETAILS R                                                                                                    | OOÕOKOID<br>RELATED                                             |                                                                                  |                                         |     |             | _      | Chatter isn't enabled or | the user doesn't hav | ve Chatter access. |
| DETAILS R                                                                                                    | OOÕOKOID<br>RELATED<br>Su                                       | ıbmit                                                                            |                                         |     |             |        | Chatter isn't enabled or | the user doesn't hav | ve Chatter access. |
| DETAILS R                                                                                                    | OOÕOKOID<br>RELATED<br>Su                                       | ıbmit                                                                            |                                         | _   |             |        | Chatter isn't enabled or | the user doesn't hav | ve Chatter access. |
| DETAILS R                                                                                                    | OOÖOKOID<br>RELATED<br>Su<br>Part-Time weekly                   | Ibmit<br>Full-Time weekly                                                        | Extended Ca<br>weekly                   | are |             |        | Chatter isn't enabled or | the user doesn't hav | ve Chatter access. |
| DETAILS R                                                                                                    | OOÖOKOID<br>RELATED<br>Su<br>Part-Time weekly<br>\$125          | Ibmit<br>Full-Time weekly<br>\$250                                               | Extended Ca<br>weekly<br>\$300          | are |             |        | Chatter isn't enabled or | the user doesn't hav | ve Chatter access. |
| fant<br>Birth to 24 months)<br>oddler<br>2 to 3 years)                                                                          | OOÖOKOID<br>RELATED<br>Su<br>Part-Time weekly<br>\$125<br>\$125 | Ibmit<br>Full-Time weekly<br>\$250<br>\$250                                      | Extended Ca<br>weekly<br>\$300<br>\$300 | are |             |        | Chatter isn't enabled or | the user doesn't hav | ve Chatter access. |
| DETAILS R<br>DETAILS R<br>DETAILS R<br>DETAILS R<br>Birth to 24 months)<br>oddler<br>2 to 3 years)<br>reSchool<br>3 to 5 years) | OOÖOKOID<br>RELATED<br>Su<br>Part-Time weekly<br>\$125<br>\$125 | Ibmit           Full-Time weekly           \$250           \$250           \$250 | Extended Ca<br>weekly<br>\$300<br>\$300 | are |             |        | Chatter isn't enabled or | the user doesn't hav | ve Chatter access. |

Next

Previous

#### Provider Responsibilities

3. Review the Provider Responsibilities. Scroll to the bottom of the page

4

4. Check the "Agree" checkbox, then click Next.

| Submit                                                                                                    |
|----------------------------------------------------------------------------------------------------|
| <br>Scroll Here                                                                                                    |
| Section C Provider Responsibilities<br>In order to receive Child Care Financial Assistance Program payments and/or other grant<br>awards from CDD for child care services the child care provider named in Section A agrees to:<br>1. Provide child care to children of families eligible for Vermont's Child Care Financial<br>Assistance Program. |
| I have read Section C and understand my responsibilities and agree to the terms and conditions of the Financial Provider Agreement.                                                                                                    |
| Agree Previous Next                                                                                                    |

#### **Submitting PRA**

- 5. Submit screen. Click Next. You have successfully submitted a PRA. This takes you back to the submission screen.
- 6. Close the submission screen by clicking on the **MyAccount** tab on the top of your screen.

**Note:** You are unable to submit another PRA until your newly submitted PRA is approved.

|                                       |                                                                                                    | <b>F</b>                                                                                                    |                                                                                  |                                                      |                                             |                                                        |                            |                   |                                                            |                              |                            |                                                                                                    |
|---------------------------------------|----------------------------------------------------------------------------------------------------|----------------------------------------------------------------------------------------------------|----------------------------------------------------------------------------------|------------------------------------------------------|---------------------------------------------|--------------------------------------------------------|----------------------------|-------------------|------------------------------------------------------------|------------------------------|----------------------------|----------------------------------------------------------------------------------------------------|
|                                       |                                                                                                    |                                                                                                    |                                                                                  |                                                      |                                             | Subn                                                   | nit                        |                   |                                                            |                              |                            |                                                                                                    |
|                                       |                                                                                                    |                                                                                                    |                                                                                  | Provider                                             | r Rat                                       | te Agreement is                                        | submitte                   | ed for Appr       | roval                                                      |                              |                            |                                                                                                    |
|                                       |                                                                                                    |                                                                                                    |                                                                                  |                                                      |                                             |                                                        |                            |                   | Prev                                                       | vious                        | Next                       |                                                                                                    |
|                                       |                                                                                                    |                                                                                                    |                                                                                  |                                                      |                                             |                                                        |                            |                   |                                                            |                              |                            |                                                                                                    |
|                                       |                                                                                                    |                                                                                                    |                                                                                  |                                                      |                                             |                                                        |                            |                   |                                                            |                              |                            |                                                                                                    |
|                                       | ↔ VERMONT                                                                                                    | 6<br>Home                                                                                                    | My Account A                                                                     | Attendance                                           | с                                           | Certificates Noti                                      | ces                        | General Informati | ion                                                        |                              |                            |                                                                                                    |
| ~                                     |                                                                                                    | Home M                                                                                                    | My Account                                                                       | Attendance                                           | c                                           | Certificates Noti                                      | res                        | General Informati | ion                                                        | 7                            |                            |                                                                                                    |
| <u>~</u>                              | Accounts                                                                                                    | Home                                                                                                    | My Account                                                                       | Attendance                                           | с                                           | Certificates Noti                                      | es                         | General Informati | ion                                                        |                              |                            | À                                                                                                    |
| item • S                              | CVERMONT Accounts All Accounts Sorted by Account Name + Fili                                                                                                    | Home                                                                                                    | My Account A                                                                     | Attendance                                           | c                                           | Certificates Noti                                      | res                        | General Informati | on<br>Q. Search this                                       | list                         |                            | <b>ب</b>                                                                                                    |
| item • S                              | Accounts All Accounts Sorted by Account Name • Fil Account Name • V                                                                                                    | Home                                                                                                    | My Account /<br>• Updated a minute ago<br>Mailing Street ~                       | Attendance<br>Mailing City                           | с<br>~                                      | Sertificates Noti<br>Mailing State/Provi ~             | es<br>Mailin V             | General Informati | on<br>Q. Search this<br>Physic ↓                           | list<br>Physic V             | 1<br>Physic V              | •<br>•<br>•                                                                                                    |
|                                       | CVERMONT Accounts All Accounts Sorted by Account Name • Fill Account Name ↑ ✓ . Test Provider Account                                                                                                    | Home P<br>tered by All accounts of<br>Phone ~<br>: 802-123-4567                                                                                                    | • Updated a minute ago<br>Mailing Street ~<br>280 State Drive                    | Attendance<br>Mailing City<br>Waterbury              | <ul> <li>c</li> <li>v</li> </ul>            | Certificates Noti<br>Mailing State/Provi… ↓<br>VT      | Mailin V<br>05671          | General Informati | on<br>Q. Search this<br>Physic V<br>Waterbury              | list<br>Physic V             | Physic ~<br>05671          | •<br>•<br>•<br>•                                                                                                    |
| / / / / / / / / / / / / / / / / / / / | Accounts All Accounts All Account Name • Filt Account Name  • Count Name  • Count Name | Home Market Control Control Co | • Updated a minute ago<br>Mailing Street<br>280 State Drive<br>1 Tommy Tutone Dr | Attendance<br>Mailing City<br>Waterbury<br>Waterbury | <ul> <li>c</li> <li>v</li> <li>i</li> </ul> | Vertificates Noti<br>Mailing State/Provi ~<br>VT<br>VT | Mailin ><br>05671<br>05671 | General Informati | on<br>Q. Search this<br>Physic ↓<br>Waterbury<br>Waterbury | list<br>Physic ~<br>VT<br>VT | Physic ~<br>05671<br>05671 | ↓ ↓ </td |

# Viewing and Checking the Status of a PRA

#### Viewing a PRA

- 1. Click the My Account button on the banner.
- 2. Choose the appropriate account by clicking on the Account Name.
- 3. Scroll to the Provider Fee Schedule Section.
- 4. Click the View All button on the bottom to view all PRA's.

|                                                                                                    | My Account Attendance                                                                 | Certificates                                 | Notices                                       | General Information                                                                                                    | 🐥 🚺 Test Prov                    |
|----------------------------------------------------------------------------------------------------|---------------------------------------------------------------------------------------|----------------------------------------------|-----------------------------------------------|----------------------------------------------------------------------------------------------------|----------------------------------|
| Accounts                                                                                                    |                                                                                       |                                              |                                               |                                                                                                    | Del                              |
| All Accounts 👻 🖈                                                                                                    |                                                                                       |                                              |                                               |                                                                                                    |                                  |
| Sorted by Account Name • Filtered by All accounts                                                                                                    | • Updated a minute ago                                                                |                                              |                                               | Q, Search this list                                                                                                    | \$\$ - C .                       |
| Account Name 1 V Phone V                                                                                                    | Mailing Street V Mailing City                                                         | ✓ Mailing State/F                            | Provi 🗸 Mailin 🕅                              | Physical V Physic V Physic                                                                                                    | · ∨ Physic ∨ Email ∨ Own         |
| Test Provider Account 802-123-4567                                                                                                    | 280 State Drive Waterbury                                                             | VT                                           | 05671                                         | 280 State D Waterbury VT                                                                                                    | 05671 testprovider Elig          |
| ·leppy's Child Care 802 867 5309                                                                                                    | 1 Tommy Tutono Dr. Waterbury                                                          | VT                                           | 05671                                         | 1 Tommy Tu, Waterbury, VT                                                                                                    | 05671 testprovider Elig          |
| Vermont Child Care                                                                                                    | I forming ratione bit waterbury                                                       | VI                                           | 05071                                         | I forming to waterbury vi                                                                                                    |                                  |
| 802-802-802                                                                                                    | 115 State Street Waterbury                                                            | v VT                                         | 05671                                         | 115 State St Waterbury VT                                                                                                    | 05671 VTChildcare Elig           |
| VERMONT Home                                                                                                    | My Account Attendance                                                                 | Certificates                                 | Notices Gene                                  | eral Information                                                                                                    | * ®                              |
| Account                                                                                                    |                                                                                       |                                              |                                               |                                                                                                    |                                  |
| Test Provider                                                                                                    |                                                                                       |                                              |                                               | + Follow Create PRA                                                                                                    | Operating hours Change Record Ty |
| Disease Disease Address                                                                                                    | Website Association                                                                   |                                              |                                               |                                                                                                    |                                  |
| 802-123-4567 280 State Drive                                                                                                    | Eligibility Specialist                                                                |                                              |                                               |                                                                                                    |                                  |
| Waterbury, VT 05671                                                                                                    |                                                                                       |                                              |                                               |                                                                                                    |                                  |
| Polyted - Datally - Oads Tasker                                                                                                    |                                                                                       |                                              |                                               |                                                                                                    |                                  |
| Related Details Code fracker                                                                                                    |                                                                                       |                                              |                                               |                                                                                                    |                                  |
| Related Contacts (6+)                                                                                                    |                                                                                       |                                              |                                               |                                                                                                    |                                  |
| Contact Name                                                                                                    | Account Name                                                                          | Т                                            | ïtle                                          | Direct                                                                                                    |                                  |
| Apple Tester                                                                                                    | Test Provider                                                                         |                                              |                                               | 1                                                                                                    |                                  |
| Banana Tester                                                                                                    | Test Provider                                                                         |                                              |                                               | ×                                                                                                    |                                  |
| Deves Testers                                                                                                    | Test Provider                                                                         |                                              |                                               | ¥                                                                                                    |                                  |
| Pear lester                                                                                                    |                                                                                       |                                              |                                               |                                                                                                    |                                  |
| Strawberry Tester                                                                                                    | Test Provider                                                                         |                                              |                                               | <b>V</b>                                                                                                    |                                  |
| Strawberry Tester                                                                                                    | Test Provider                                                                         |                                              |                                               | v<br>v                                                                                                    |                                  |
| Strawberry Tester<br>Kiwi Tester<br>Grape Tester                                                                                                    | Test Provider<br>Test Provider<br>Test Provider                                       |                                              |                                               | v<br>v                                                                                                    |                                  |
| Strawberry Tester<br>Kiwi Tester<br>Grape Tester                                                                                                    | Test Provider<br>Test Provider<br>Test Provider                                       |                                              |                                               | v<br>v<br>v                                                                                                    | Vi                               |
| Strawberry Tester<br>Kiwi Tester<br>Grape Tester                                                                                                    | Test Provider Test Provider Test Provider                                             |                                              |                                               | v<br>v<br>v                                                                                                    | Vi                               |
| Strawberry Tester<br>Kiwi Tester<br>Grape Tester<br>Parties (1)<br>Party Name                                                                                                    | Test Provider Test Provider Test Provider Ucense Num                                  | ber                                          |                                               | v<br>v<br>v<br>Provider Category                                                                                                    | Vi                               |
| Pear Tester         Strawberry Tester         Kiwi Tester         Grape Tester         Party Parties (1)         Party Name         Test Provider Accounts                                                                                                    | Test Provider Test Provider Test Provider Ucense Num                                  | ber                                          |                                               | ♥<br>♥<br>♥<br>Provider Category<br>Licensed                                                                                                    | Vi                               |
| Pear Lester       Strawberry Tester       Kiwi Tester       Grape Tester       Parties (1)       Party Name       Text Provider Accounts                                                                                                    | Test Provider Test Provider Test Provider Ucense Num                                  | ber                                          |                                               | ✓ ✓ </td <td>Vi</td> | Vi                               |
| Pear lester         Strawberry Tester         Kiwi Tester         Grape Tester         Parties (1)         Party Name         Test Provider Accounts         Provider Fee Schedule (6+)                                                                                                    | Test Provider Test Provider Ucense Num                                                | ber                                          |                                               | ✓ ✓ </td <td>V4</td> | V4                               |
| Pear Lester         Strawberry Tester         Kiwi Tester         Grape Tester         Parties (1)         Party Name         Test Provider Accounts         Image: Provider Fee Schedule (6+)         Provider Rate Agreement                                                                                                    | Test Provider Test Provider Test Provider Uicense Num Effective Start Date            | Der                                          | Hective End Date                              |                                                                                                    | Vi<br>Vi<br>Vi                   |
| Pear Lester         Strawberry Tester         Kiwi Tester         Grape Tester         Parties (1)         Party Name         Test Provider Accounts         Provider Fee Schedule (6+)         Provider Fata Agreement         a5569000007UDG                                                                                    | Test Provider Test Provider Test Provider Uicense Num Effective Start Date 02/09/2024 | Der                                          | #fective End Date                             |                                                                                                    | Vi<br>Vi<br>Vi                   |
| Pear Lester         Strawberry Tester         Kiwi Tester         Grape Tester         Parties (1)         Party Name         Test Drovider Accounts         Provider Fee Schedule (6+)         Provider Rate Agreement         a5569;000007/UDG         a5569;000007/CD                                                          | Effective Start Date 02/09/2024 12/17/2023                                            | Der<br>E<br>12/27                            | ffective End Date                             |                                                                                                    | Vi<br>Vi<br>If hours per week    |
| Pear Lester         Strawberry Tester         Kiwi Tester         Grape Tester         Party Name         Test Provider Accounts         Provider Rate Agreement         #S69000007/UDG         #S69000007/UDG         #S690000007/UDG         #S69000000000000000000000000000000000000                                           | Effective Start Date 02/09/2024 12/17/2023 12/18/2022                                 | Der<br>E<br>12/27<br>12/16                   | ffective End Date /2025 /2023                 |                                                                                                    | Vi<br>Vi<br>If hours per week    |
| Pear Lester         Strawberry Tester         Kiwi Tester         Grape Tester         Party Name         Test Provider Accounts         Provider Rate Agreement         #568y0000007/Up         #558y0000007/Up                                                                                                    | Effective Start Date 02/09/2024 12/17/2023 12/19/2021                                 | Der<br>E<br>12/27<br>12/16<br>12/17          | /ffective End Date<br>/2025<br>/2023<br>/2022 |                                                                                                    | Vi<br>If hours per week          |
| Pear lester         Strawberry Tester         Kiwi Tester         Grape Tester         Party Name         Test Provider Accounts         Provider Rate Agreement         #568y0000007Up         #558y0000007Up         #558y0000007Up         #558y0000007Up         #558y0000007Up         #558y0000007Up         #558y0000007Up | Effective Start Date 02/09/2024 12/17/2023 12/18/2022 12/19/2021 12/06/2020           | Der<br>E<br>12/27<br>12/16<br>12/17<br>12/18 | /fective End Date<br>/2025<br>/2023<br>/2022  |                                                                                                    | vi<br>Vi<br>if hours per week    |

#### Checking PRA Status

- 5. Click the **Provider Rate Agreement** tab, scroll to the bottom of the page.
- 6. Look at the following columns: Submitted for Approval and PRA Approved.
  - a. If you see a checked box in the PRA Approved column, the PRA has been approved and is effective per the Effective Start Date column.
  - b. If you see a checked box in the Submitted for Approval column, the PRA has been submitted and is pending approval from CDD.
  - c. If you do not see a checked box in the Submitted for Approval or PRA Approved columns, you have not submitted the PRA. Continue to next slide.

| ~.V            | ERMONT Home                               | My Account                 | Attendance                                 | Certificates Notices             | General Ir   | nformation      | 1                | ÷ 💷                         |     |
|----------------|-------------------------------------------|----------------------------|--------------------------------------------|----------------------------------|--------------|-----------------|------------------|-----------------------------|-----|
| Accour<br>Prov | nts > Test Provider<br>/ider Fee Schedule |                            |                                            |                                  |              | 6               |                  |                             | , C |
| 28 item        | Provider Rate Agree 1 v                   | nent • Updated a few secor | <ul> <li>✓ Effective End Date ✓</li> </ul> | Total number of hours per week 🚿 | PRA Approved | ✓ Submitted for | Approval 🗸 Appro | val request Rejection Reaso | n v |
| 20             | a56cs0000005SWj                           | 12/24/2017                 | 12/22/2018                                 | 50.00                            | <b>v</b>     |                 |                  |                             |     |
| 21             | a56cs000007QAf                            | 12/23/2018                 | 12/21/2019                                 | 50.00                            | <b>v</b>     |                 |                  |                             |     |
| 22             | a56cs000007z0L                            | 12/22/2019                 | 12/05/2020                                 | 50.00                            | <b>v</b>     |                 |                  |                             |     |
| 23             | a56cs0000001Em5                           | 12/06/2020                 | 12/18/2021                                 | 36.00                            | ~            |                 |                  |                             |     |
| 24             | a56cs000000J1IB                           | 12/19/2021                 | 12/17/2022                                 | 40.00                            | <b>*</b>     |                 |                  |                             |     |
| 25             | a56cs000000J30b                           | 12/18/2022                 | 12/16/2023                                 | 40.00                            | ×            |                 |                  |                             |     |
| 26             | a56cs000000JKKn                           | 12/17/2023                 |                                            | 40.00                            | □ C.         |                 |                  |                             |     |
| 27             | a56cs000000K3Un                           | 12/17/2023                 | 12/27/2025                                 | 40.00                            | ✓ a.         |                 |                  |                             |     |
| 28             | a56cs000000K53Z                           | 02/09/2024                 |                                            | 40.00                            | □ h          | <b>v</b>        |                  |                             |     |

#### **PRA Not Submitted**

- If your PRA has not been submitted (see Step 6c), you must do the following:
  - a. Click the Provider Rate Agreement link.
  - b. Click **Submit** to submit the PRA.
  - Follow the flow (by clicking Next) to the last page.
     Review and update any information along the way.
  - d. Complete steps in previous slide to verify your PRA has been Submitted for Approval. Once your PRA has been approved, you will receive an <u>email confirmation</u>. You may use this email as an indicator that you are now able to submit your attendance.

|   | ~1                         | ERMONT Hor                                                                | ne                   | My Account                | Attendance           | Certificates   | Notices             | General Inf  | ormatio | n                      | þ      |                  | <b>.</b> ( |        |            |
|---|----------------------------|---------------------------------------------------------------------------|----------------------|---------------------------|----------------------|----------------|---------------------|--------------|---------|------------------------|--------|------------------|------------|--------|------------|
|   | Accourt<br>Prov<br>28 item | nts > Test Provider<br>/ider Fee Schedu<br>ns • Sorted by Provider Rate / | le<br>Agreem         | ent • Updated a few secor | rds ago              |                |                     |              |         |                        |        |                  |            | \$ *   | <u>د</u> ک |
|   |                            | Provider Rate Agree                                                       | $^{\uparrow}$ $\sim$ | Effective Start Date      | ✓ Effective End Date | ✓ Total number | of hours per week 🗸 | PRA Approved | ~       | Submitted for Approval | $\sim$ | Approval request | Rejection  | Reason | ∨ Cr       |
|   | 20                         | a56cs00000055Wj                                                           |                      | 12/24/2017                | 12/22/2018           | 50.00          |                     | <b>v</b>     |         |                        |        |                  |            |        | n          |
|   | 21                         | a56cs000007QAf                                                            |                      | 12/23/2018                | 12/21/2019           | 50.00          |                     | *            |         |                        |        |                  |            |        | n          |
|   | 22                         | a56cs000007z0L                                                            |                      | 12/22/2019                | 12/05/2020           | 50.00          |                     | ¥            |         |                        |        |                  |            |        | n          |
|   | 23                         | a56cs0000001Em5                                                           |                      | 12/06/2020                | 12/18/2021           | 36.00          |                     | <b>v</b>     |         |                        |        |                  |            |        | ι          |
|   | 24                         | a56cs00000J1IB                                                            |                      | 12/19/2021                | 12/17/2022           | 40.00          |                     | ~            |         |                        |        |                  |            |        | ι          |
| F | 7                          | a56cs00000J30b                                                            |                      | 12/18/2022                | 12/16/2023           | 40.00          |                     | ~            |         |                        |        |                  |            |        | ι          |
|   |                            | a56cs00000JKKn                                                            |                      | 12/17/2023                |                      | 40.00          |                     |              |         |                        |        |                  |            |        | n          |

| PRA Display screen                         |                  |                  |                                                                |
|--------------------------------------------|------------------|------------------|----------------------------------------------------------------|
|                                            | Part-Time weekly | Full-Time weekly | Extended Care weekly                                           |
| Infant<br>(Birth to 24 months)             | \$125            | \$250            | \$300                                                          |
| Toddler<br>(2 to 3 years)                  | \$125            | \$250            | \$300                                                          |
| PreSchool<br>(3 to 5 years)                | \$125            | \$250            | \$300                                                          |
| School-age<br>(5 to 12 years)              | \$125            | \$250            | \$300                                                          |
| Provider Rate Agreement<br>a56cs000000K53Z |                  |                  | Submit                                                         |
|                                            |                  |                  | Chatter isn't enabled or the user doesn't have Chatter access. |

### **PRA Approval Notice**

#### An example of the notice that will be emailed once a PRA has been approved:

| Provider Rate Agreement has been approved                                                                              |                                                                                                    |
|----------------------------------------------------------------------------------------------------|----------------------------------------------------------------------------------------------------|
| noreply@salesforce.com on behalf of Helena Antony <helena.antony@britesys.com></helena.antony@britesys.com>            |                                                                                                    |
| i) Click here to download pictures. To help protect your privacy, Outlook prevented automatic download of some picture | es in this message.                                                                                                    |
| EXTERNAL SENDER: Do not open attachments or click on links unless you recognize and trust the sender.                  |                                                                                                    |
|                                                                                                    | ×                                                                                                    |
|                                                                                                    |                                                                                                    |
|                                                                                                    |                                                                                                    |
|                                                                                                    | Hi,                                                                                                    |
|                                                                                                    | Your submitted Provider Rate Agreement has been reviewed and approved by State of Vermont. Kindly visit portal to review that. |
|                                                                                                    | Thank you!                                                                                                    |
|                                                                                                    |                                                                                                    |
|                                                                                                    |                                                                                                    |
|                                                                                                    |                                                                                                    |

#### Viewing the Details of a PRA

- 1. Click the My Account button on the banner.
- 2. Choose the appropriate account by clicking on the Account Name.
- 3. Scroll to the Provider Fee Schedule Section.
- 4. Click on Provider Rate Agreement Link of the PRA that you want to view.

|   | ~        | VERMONT                       |                      | My Account A                             | ttendance        | Certificates Noti     | ces (    | General Informat | ion              |          |          |              | st Provider Ac | count   |
|---|----------|-------------------------------|----------------------|------------------------------------------|------------------|-----------------------|----------|------------------|------------------|----------|----------|--------------|----------------|---------|
|   | <b>E</b> | Accounts<br>All Accounts 👻 [  | *                    |                                          |                  |                       |          |                  |                  |          |          |              | Printable      | View    |
|   | 1 item • | Sorted by Account Name • Filt | ered by All accounts | <ul> <li>Updated a minute ago</li> </ul> |                  |                       |          |                  | Q Search this li | st       | \$       | •            | × (            | 5 7     |
|   |          | Account Name 🕇 🗸 🗸            | Phone 🗸              | Mailing Street 🗸 🗸                       | Mailing City 🗸 🗸 | Mailing State/Provi 🗸 | Mailin ∨ | Physical 🗸       | Physic 🗸         | Physic 🗸 | Physic 🗸 | Email 🗸      | Owne 🗸         | Own     |
| 2 | 1        | Test Provider Account         | 802-123-4567         | 280 State Drive                          | Waterbury        | VT                    | 05671    | 280 State D      | Waterbury        | VT       | 05671    | testprovider | Eligibility    | Specia  |
|   | 2        | Jenny's Child Care            | 802-867-5309         | 1 Tommy Tutone Dr                        | Waterbury        | VT                    | 05671    | 1 Tommy Tu       | Waterbury        | VT       | 05671    | testprovider | Eligibility    | Special |
|   | :3       | Vermont Child Care            | 802-802-8020         | 115 State Street                         | Waterbury        | VT                    | 05671    | 115 State St     | t Waterbury      | VT       | 05671    | VTChildcare  | Eligibility    | Special |

| VERMONT Home                                                                  | My Account Attendance                             | Certificates Notices Gen | and Information                     | ۲           |
|-------------------------------------------------------------------------------|---------------------------------------------------|--------------------------|-------------------------------------|-------------|
| Account<br>Test Provider                                                      |                                                   |                          | + Pollow Create PRA Operating hours | Change Reco |
| Phone Physical Address<br>802-123-4567 280 State Drive<br>Waterbury, VT 05671 | Website Account Owner<br>Eligibility Specialist & |                          |                                     |             |
| Related Details Code Tracker                                                  |                                                   |                          |                                     |             |
| Related Contacts (6+)                                                         |                                                   |                          |                                     |             |
| Contact Name                                                                  | Account Name                                      | Title                    | Direct                              |             |
| Apple Tester                                                                  | Test Provider                                     |                          | 2                                   |             |
| Banana Tester                                                                 | Test Provider                                     |                          |                                     |             |
| Pear Tester                                                                   | Test Provider                                     |                          |                                     |             |
| Strawberry Tester                                                             | Test Provider                                     |                          | 2                                   |             |
| Kiwi Tester                                                                   | Test Provider                                     |                          |                                     |             |
| Grape Tester                                                                  | Test Provider                                     |                          | ¥.                                  |             |
| Parties (1)                                                                   |                                                   |                          |                                     |             |
| Party Name                                                                    | License Number                                    | 2                        | Provider Category                   |             |
| Test Provider Accounts                                                        |                                                   |                          | Licensed                            |             |
|                                                                               |                                                   |                          |                                     |             |
| Provider Fee Schedule (6+)                                                    |                                                   |                          |                                     |             |
| Provider Rate Agreement                                                       | Effective Start Date                              | Effective End Date       | Total number of hours per week      |             |
| a568y0000007UDG                                                               | 02/09/2024                                        |                          | 40.00                               |             |
| a568y0000007rCL                                                               | 12/17/2023                                        | 12/27/2025               | 40.00                               |             |
| a568y000000GLup                                                               | 12/18/2022                                        | 12/16/2023               | 40.00                               |             |
| a568y000000GYUp                                                               | 12/19/2021                                        | 12/17/2022               | 40.00                               |             |
|                                                                               |                                                   |                          |                                     |             |

## The PRA Screen Contains:

- 1. The PRA Display Screen provides a snapshot of your current PRA and the fees you currently charge for:
  - Infants
  - Toddlers
  - Pre-school
  - School age
  - Part-Time, Full-Time, or Extended Care
- 2. Your PRA Status, and Start and End Dates can be found by scrolling down to view the PRA Details and Related Tab.

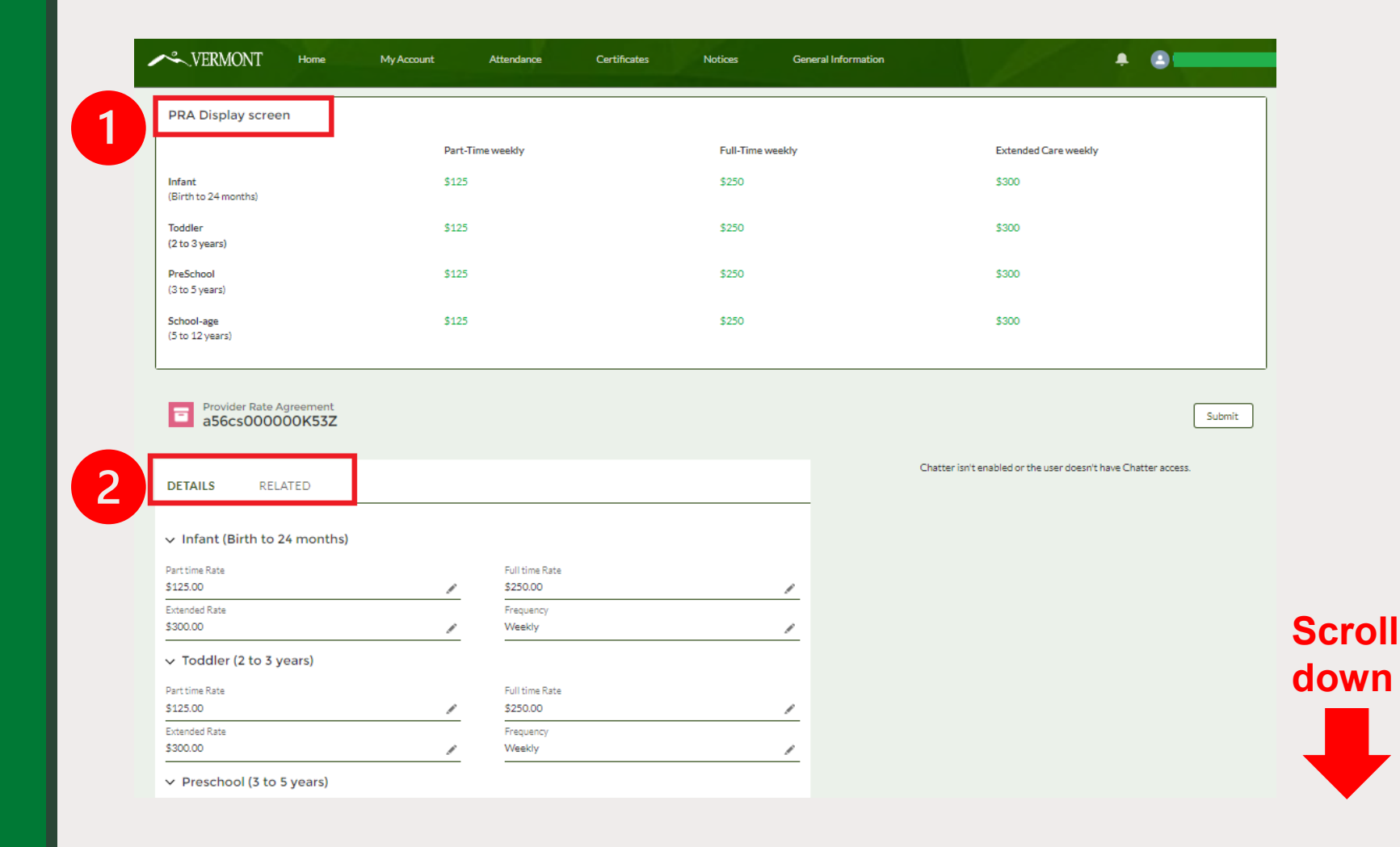

#### PRA Details and Related Screen

On the Details tab, you will see the rate details for each child category (Infant, Toddler, Preschool, and School-age)

The last section of the page will show the PRA Approval Status, and the Effective Start & End Dates

#### DETAILS RELATED

#### Infant (Birth to 24 months)

| Part time Rate                    | Full time Rate                 |
|-----------------------------------|--------------------------------|
| \$125.00                          | \$250.00                       |
| Extended Rate                     | Frequency                      |
| \$300.00                          | Weekly                         |
| ✓ Toddler (2 to 3 years)          |                                |
| Part time Rate                    | Full time Rate                 |
| \$125.00                          | \$250.00                       |
| Extended Rate                     | Frequency                      |
| \$300.00                          | / Weekly                       |
| ✓ Preschool (3 to 5 years)        |                                |
| Part Time Rate                    | Full time Rate                 |
| \$125.00                          | \$250.00                       |
| Extended Rate                     | Frequency                      |
| \$300.00                          | / Weekly                       |
| ✓ School-age (5 to 12 years)      |                                |
| Part Time Rate                    | Full time Rate                 |
| \$125.00                          | \$250.00                       |
| Extended Rate                     | Frequency                      |
| \$300.00                          | Weekly                         |
| Provider Rate Agreement           | Total number of hours per week |
| a56cs00000K53Z                    | 40.00                          |
| Provider Account                  | Submitted for Approval         |
| Test Provider                     | $\checkmark$                   |
| ✓ PRA Approval Status             |                                |
| PRA Approved                      | Effective Start Date           |
|                                   | 02/09/2024                     |
| Approval request Rejection Reason | Effective End Date             |
|                                   | 02/20/2027                     |
| Created By                        | Last Modified By               |
| 1/7/2025, 12:46 PM                | E . 1/7/2025, 12:47 PM         |
|                                   |                                |

#### **Operating Hours (Part one of two)**

A Provider Rate Agreement (PRA) cannot be entered if Operating Hours are not filled in.

To enter or update Operating Hours.

- 1. Click the **My Account** button in the banner.
- 2. Select the appropriate account, by clicking the **Account Name**.
- 3. Click the Operating Hours button.

| /      | *                                                                                                    | VERMONT            | н   | lome        | My  | Account        | А    | ttendance    | с | ertificates I       | Notices |        | General Informati | on        | $\mathbb{A}$ |          |              | st Provider Accou | urs    |
|--------|----------------------------------------------------------------------------------------------------|--------------------|-----|-------------|-----|----------------|------|--------------|---|---------------------|---------|--------|-------------------|-----------|--------------|----------|--------------|-------------------|--------|
| 1 iter | Accounts All Accounts  Printable View  Intern • Sorted by Accounts • Updated a minute aso  Q Search this list  Q Search this list  Q Search this list |                    |     |             |     |                |      |              |   |                     |         | ew     |                   |           |              |          |              |                   |        |
| 2      |                                                                                                    | Account Name 1     | ~   | Phone       | ~ N | Mailing Street | ~    | Mailing City | ~ | Mailing State/Provi | ~ M     | ilin 🗸 | Physical 🗸        | Physic 🗸  | Physic 🗸     | Physic 🗸 | Email 🗸      | Owne 🗸            | Owne   |
| 2      |                                                                                                    | Test Provider Acco | unt | 802-123-456 | 7 2 | 80 State Drive |      | Waterbury    |   | VT                  | 05      | 671    | 280 State D       | Waterbury | VT           | 05671    | testprovider | Eligibility Sp    | pecial |
| 2      |                                                                                                    | Jenny's Child Car  | e . | 802-867-530 | 9 1 | Tommy Tuton    | e Dr | Waterbury    |   | VT                  | 05      | 571    | 1 Tommy Tu        | Waterbury | VT           | 05671    | testprovider | Eligibility Sp    | eciali |
| -      | 3                                                                                                    | , Vermont Child Ca | re  | 802-802-802 | 0 1 | 15 State Stree | t    | Waterbury    |   | VT                  | 0       | 671    | 115 State St      | Waterbury | VT           | 05671    | VTChildcare  | Eligibility Sp    | eciali |

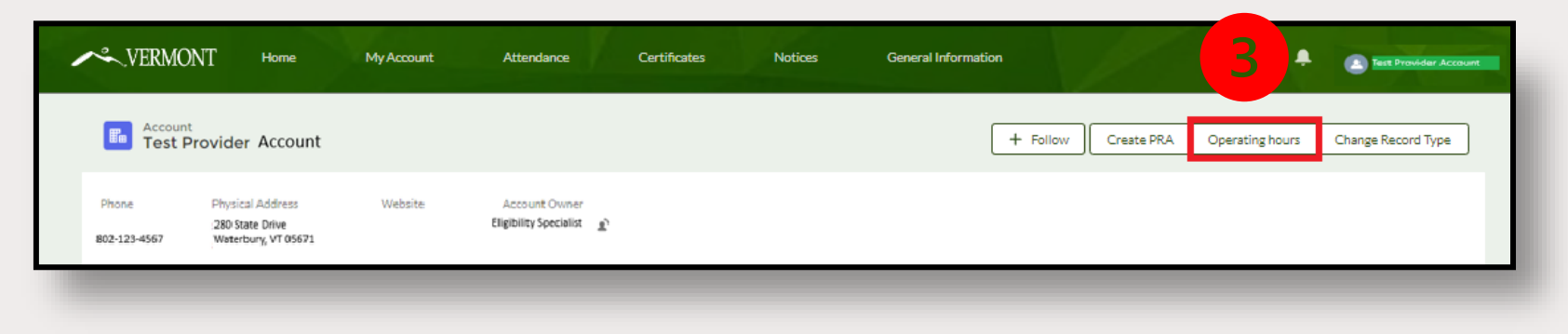

#### **Operating Hours (Part two of two)**

- 4. Enter the total number of working hours per week.
- 5. Click **Next** to save your changes.
- 6. Review the "Successfully Updated Hours" screen.
- 7. Click Finish to complete the update.

**Note:** If you have not entered Operating Hours before clicking the "Create PRA" button, the system will prompt you to enter it in the Create PRA flow.

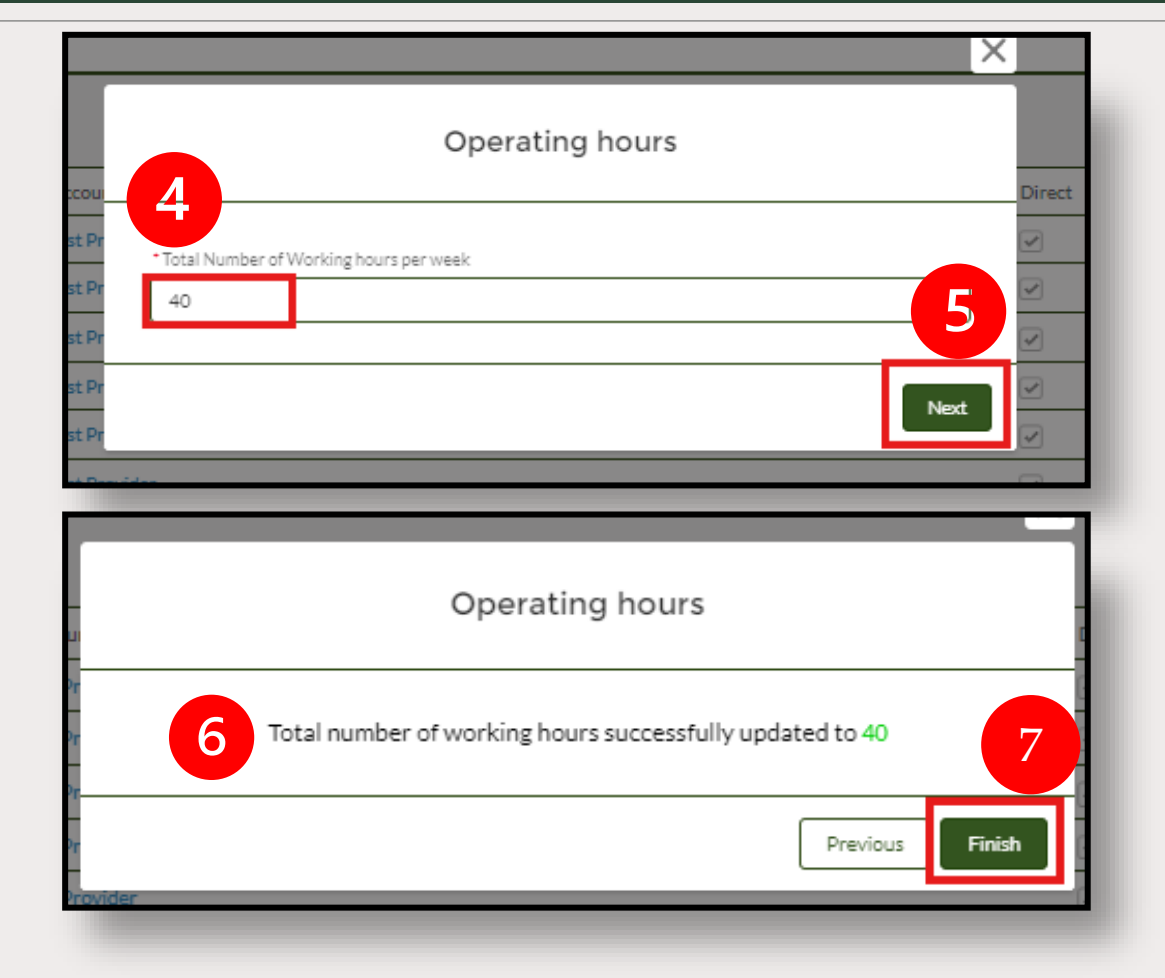

# Thank you for viewing this training

A PDF version of this training can be found on the CDD provider information page:

https://dcf.vermont.gov/cdd/providers/care/ccfap